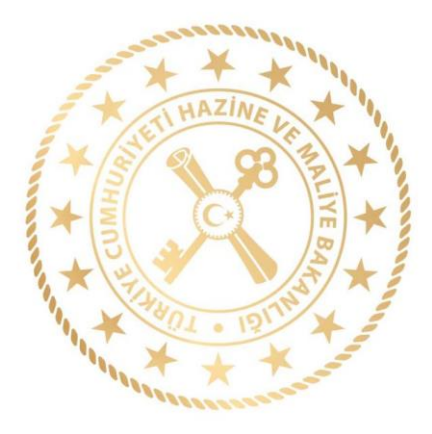

# HAZİNE VE MALİYE BAKANLIĞI Muhasebat Genel Müdürlüğü

# MALİ İSTATİSTİK VERİ GİRİŞ UYGULAMA KILAVUZU

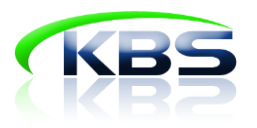

MALİ İSTATİSTİKLER DAİRESİ

2023

#### AMAÇ

5018 sayılı Kamu Mali Yönetim ve Kontrol Kanununun "Mali istatistiklerin hazırlanması ve açıklanması" başlıklı 53 üncü maddesinde "Genel yönetim kapsamındaki kamu idarelerine ait malî istatistikler, Hazine ve Maliye Bakanlığınca derlenir. Merkezî yönetim kapsamı dışındaki kamu idareleri malî istatistiklerini belirlenmiş ilkelere uygun olarak hazırlar ve belirlenen süreler içinde Hazine ve Maliye Bakanlığına gönderir." hükmü yer almaktadır.

Buna göre Bakanlığımız (Muhasebat Genel Müdürlüğü) tarafından söz konusu veriler birleştirilerek genel yönetim ve alt sektörleri için mali istatistikler hazırlanmakta ve yayımlanmaktadır.

Kamu Harcama ve Muhasebe Bilişim Sistemi (KBS) uygulamalarından biri olan Genel Yönetim Mali İstatistik Uygulaması, kamu sektörü mali istatistiklerinin üretilebilmesi için ihtiyaç duyulan verilerin 71 sıra No.lu Genel Yönetim Mali İstatistikleri Genel Tebliği çerçevesinde elektronik ortamda gönderilmesine olanak sağlayan web tabanlı bir uygulamadır.

Birimler kendi muhasebe sistemlerinden elde ettikleri verileri üçer aylık dönemler itibarıyla söz konusu uygulama üzerinden gönderebilmektedir.

Birimlerin mali istatistik verilerini hazırlamaları ve sisteme aktarmalarında yol göstermek amacıyla hazırlanan bu kılavuzda kullanıcının sisteme girişinden verinin merkeze gönderilmesine kadar tüm süreçlere ilişkin işlemler detaylı bir şekilde anlatılmaktadır.<sup>1</sup>

<sup>&</sup>lt;sup>1</sup> Bu Kılavuz Hazine ve Maliye Bakanlığı Muhasebat Genel Müdürlüğü tarafından istatistik işlemleri çerçevesinde mali istatistiklere esas verilerin birimler tarafından gönderilmesine rehberlik etmesi amacıyla hazırlanmıştır. Kılavuzda belirtilen hususlar sadece KBS Genel Yönetim Mali İstatistik Modülünde yapılacak işlemler ile sınırlı olup biriminizce yapılan veya yapılacak muhasebe kayıtlarında ve diğer işlemlerde Bakanlığımız görüşü olarak değerlendirilemez.

# İçindekiler

| 1. TANIMLAR VE ROLLER                                                    | 1        |
|--------------------------------------------------------------------------|----------|
| 2. ŞİFRE VE ROL İŞLEMLERİ                                                | 2        |
| 3. MİZAN FORMATI                                                         | 2        |
| 3.1 Yüklenecek Mizanda Bulunması Gereken Özellikler                      | 2        |
| 3.2 Butonların Anlamları                                                 | 4        |
| 4. SİSTEME GİRİŞ                                                         | 5        |
| 5. MAHALLİ İDARE VERİ GİRİŞ GÖREVLİSİ TARAFINDAN YAPILACAK İŞL           | EMLER7   |
| 5.1 Mizanın Yüklenmesi                                                   | 7        |
| 5.2 Mizanın Kontrol Edilmesi                                             | 8        |
| 5.3 Mizanın Merkeze Gönderilmesi                                         | 14       |
| 6. DİĞER KURUMLAR VERİ GİRİŞ GÖREVLİLERİ TARAFINDAN YAPILACA<br>İŞLEMLER | .K<br>17 |
| 7. MUHASEBE BİRİMİ KONTROL GÖREVLİSİ TARAFINDAN YAPILACAK<br>İŞLEMLER    | 18       |

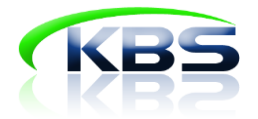

#### **1. TANIMLAR VE ROLLER**

**Mahalli İdare Veri Giriş Görevlisi:** 71 sıra No.lu Genel Yönetim Mali İstatistikleri Genel Tebliğine ekli listede mahalli idareler alt sektöründe sayılan birimlerin verilerinin zamanında ve eksiksiz olarak sisteme yüklenmesinden ve verilerin merkeze gönderilmesinden sorumlu olan kişidir.

**Diğer Kurumlar Veri Giriş Görevlisi:** 71 sıra No.lu Genel Yönetim Mali İstatistikleri Genel Tebliğine ekli listede mahalli idareler alt sektöründe sayılanlar dışında kalan birimlerin verilerinin zamanında ve eksiksiz olarak sisteme yüklenmesinden ve merkeze gönderilmesinden sorumlu olan kişidir.

**Muhasebe Birimi Kontrol Görevlisi:** Birimlere ait ara verilerin zamanında derlenmesini sağlamak, muhasebe tekniğine uygunluğunu kontrol etmek ve gerekli düzeltmeleri yaptırmak için il merkezinde muhasebe müdürünün önerisiyle Defterdar tarafından görevlendirilen defterdarlık uzmanı, ilçelerde malmüdürüdür.

**İl Kontrol Görevlisi:** İl sınırları dâhilindeki birimlere ait hesapların muhasebe birimi kontrol görevlileri vasıtasıyla derlenmesini ve incelenmesini koordine etmekle görevli defterdarlık muhasebe müdürüdür.

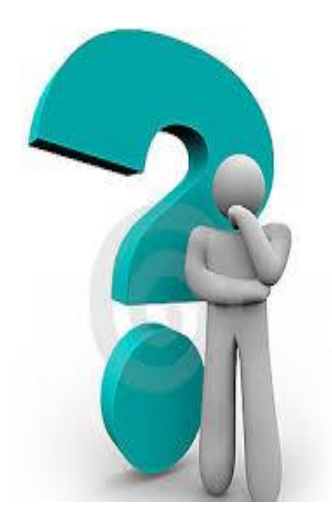

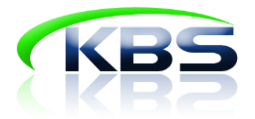

## 2. ŞİFRE VE ROL İŞLEMLERİ

- 1- KBS Genel Yönetim Mali İstatistik Uygulaması modülü için şifre ve rol işlemleri sadece *malmüdürlükleri* ve *il muhasebe müdürlükleri* tarafından yapılır.
- 2- Merkez personeli tarafından birim tanımlama işlemleri yapıldıktan sonra sistemde kayıtlı eposta adresine bilgilendirme iletisi gönderilir.
- 3- Birim tanımlama işlemleri tamamlandıktan sonra malmüdürlükleri ve muhasebe müdürlükleri her bir birim için ilgili rol tanımlamasını yapar.
- 4- Rol tanımlaması yapıldıktan sonra görevli kişiye KBS Genel Yönetim Mali İstatistik Uygulaması modülüne giriş yapabilmesi için bir şifre verilir.

#### 3. MİZAN FORMATI

#### 3.1 Yüklenecek Mizanda Bulunması Gereken Özellikler

Mizanların sisteme aktarılması işlemi, mizan giriş sayfasında boş olarak açılan hesap satırlarının elle doldurulması suretiyle yapılabileceği gibi excel dosyası formatındaki mizanın sisteme doğrudan yüklenmesiyle de yapılabilir.

Yüklenecek excel dosyası aşağıdaki örnekte belirtilen özelliklere sahip olmalıdır.

## Yüklenecek Mizanda Bulunması Gereken Özellikler

|        | F35        | - (**     | fx      |       |      |        |   |   | 10 A         |               |             | 1.1              |                 |                 |            |
|--------|------------|-----------|---------|-------|------|--------|---|---|--------------|---------------|-------------|------------------|-----------------|-----------------|------------|
| A      | В          | C D I     | EFG     | HI    | J    | K      | L | M | N            | 0             | Р           | Q                | R               | S               | Т          |
| 1      |            | ~         |         |       |      |        |   |   |              |               |             |                  |                 |                 |            |
| 2      |            | BAŞLI     | K       |       | (    |        |   | N | IİZANLARI    | N EXCEL D     | OSYASI C    | LARAK A          | <b>KTARILMA</b> | SINDA DİR       | (KAT       |
| 3      | Hesap Kodu | E1 E2 E   | 3 E4 F1 | F2 F3 | Borç | Alacak |   |   |              |               | EDILECE     | K HUSUSL         | AR              |                 |            |
| 4      | 102        | 0 0       | 0 0 0   | 0 0   | 0,00 | 0,00   |   | _ |              |               |             |                  |                 |                 |            |
| 5      | 103        | 0 0       | 0 0 0   | 0 0 0 | 0,00 | 0,00   |   | 1 | İlk olarak   | Excel dos     | yanızı "fai | rklı kaydet      | " diyerek       | kayıt türün     | ü "Excel   |
| 6      | 140        | 0 0       | 0 0 0   |       | 0,00 | 0,00   |   |   | 97-2003 ça   | alışma kita   | bı" olarak  | ve dosya         | adında "b       | oşluk ve        | , _ , gibi |
| 7      | 150        | 0 0       | 0 0 0   | 0 0 0 | 0.00 | 0,00   |   |   | işaretler o  | olmayacak     | şekilde y   | eniden kay       | ydedin.         |                 |            |
| 8      | 160        | 0 0       | 0 0 0   | 0 0 0 | 0,00 | 0.00   |   | 2 | Excelin ta   | mamı seçile   | erek,"hücre | biçimlendi       | rmesi"nde       | n "sayı" olar   | rak        |
| 9      | 162        | 0 0       | 0 0 0   | 0 0   | 0,00 | 0.00   |   |   | biçimlendi   | rilmesi ve b  | orç ve alac | ak tutarlarır    | nın yer aldığ   | ğı hücrelerin   | ide de     |
| 10     | 240        | 0 0       | 0 0 0   |       | 0,00 | 0,00   |   | - | binlik ayıra | ici kullanılm | aması gere  | ekir.            |                 |                 |            |
| 11     | 250        | 1 1       | 2 0 0   |       | 0,00 | 0,00   |   | 3 | Hes Kod, E   | KOO, F KOO,   | Borç ve Ala | cak tutariai     | n ibareleri i   | lik satirdan i  | başıamalı  |
| 12     | 360        | 1 1       | 2 0 0   |       | 0,00 | 0,00   |   |   | ve bulluli u | işinua bir ib | ale veya bi | uş saur ve s     | utun onna       | man.            |            |
| 13     | 360        |           | 2 0 0   |       | 0,00 | 0,00   | h | - | Manada       | Las Litters   |             | a ana ara ara la | Tutes a         | los and the los | a lla da   |
| 14     |            | • •       |         |       | •    |        |   | 4 | Mizanda      | boş nucre     | bulunman    | nasi gerek       | ir.(Tutar o     | imamasi n       | alinde     |
| 15     |            | • •       | •       | • • • | · ·  |        |   | _ | nucre bos    | geçilmey      | ip u yaz    | limasi ger       | ekir.)          |                 |            |
| 10     |            | • •       |         | • • • |      |        |   | 5 | Tokradan     | an ana ha     | aan kadu    | un datau k       | odu olmo        | man aaral       | rin Eğer   |
| 18     | 905        | 5 0       |         |       | 0.00 | 0.00   |   | 3 | mizanunu     | an ana ne     | lonmiceo    | ve detay k       | odu olma        | masi gerei      | kii. Eger  |
| 19     | 905        | 6 0       | 0 0 0   |       | 0.00 | 0.00   |   | - | hesan mi     | kerrer kul    | lanılmıştır | yukienen i       | Inzanni se      | Jii saunnua     | aki        |
| 20     | 905        | 7 0       | 0 0 0   | 0 0 0 | 0.00 | 0.00   |   | - | nesup me     | Reffer Kul    | ammıştı     | •                |                 | 1               | 1          |
| 21     | 910        | 0 0       | 0 0 0   | 0 0   | 0.00 | 0.00   |   | 6 | Mizan so     | unda: "to     | olam, haz   | ırlavan, su      | nan, onay       | lavan, vb       |            |
| 22     | 911        | 0 0       | 0 0 0   | 0 0 0 | 0.00 | 0.00   |   | - | ibarelerin   | veralman      | nası gerek  | dir.             | ,               | ,,              |            |
| 23     | 920        | 0 0       | 0 0     | 0 0   | 0.00 | 0.00   |   |   |              | -             |             |                  |                 |                 |            |
| 24     |            | 0 0       | 0 0 0   | 0 0 0 | 0,00 | 0,00   | H | 7 | Gizli satır  | veya sutu     | n bulunma   | aması gere       | ekir.           |                 |            |
| 25     | TOPLAN     |           |         | ~     | 0,00 | 0,00   |   |   |              |               |             |                  |                 |                 |            |
| 26     | V          |           |         |       |      |        |   |   | -            |               |             |                  |                 |                 |            |
| 27     | ONAY AYAN  | :         | _       |       |      |        | - | 8 | Birden fa    | zla calisma   | a sayfasın  | in olmama        | ısı gerekir     |                 |            |
| 28     | MAZIRLAYAN |           |         |       |      |        |   |   |              |               |             |                  |                 |                 |            |
| 29     |            |           |         |       | -    |        |   |   | 0            |               |             |                  |                 |                 |            |
| 32     |            |           |         |       |      |        | 1 | 9 | Mizanda      | verileri çev  | vreleyen o  | erçeve bu        | lunmama         | sı gerekir.     |            |
| 33     |            | 11-       |         |       |      |        |   |   |              |               |             |                  |                 | Ĩ               |            |
| 14 4 3 | H Sayfa1   | 5/102 / 8 | 1       |       |      |        |   |   | 6            |               |             |                  | 4               |                 |            |
| Hazır  |            | 1         |         |       |      |        |   |   |              |               |             | <u></u>          |                 |                 |            |
|        |            |           |         |       |      |        | _ |   |              |               |             |                  |                 |                 |            |

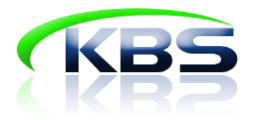

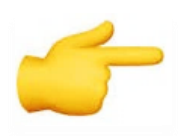

"Mizan Girişi" sayfasında yer alan "Şablon" butonuna tıklanarak örnek boş mizan alınabilmektedir.

#### 3.2 Butonların Anlamları

- ✓ Birim kodu: KBS'de yer alan her bir birimi temsil eden ve il plaka koduyla başlayan 5 haneli koddur.
- ✓ Fiş Durumu: Mizanın durumunu gösterir. Fiş durumu aşağıdaki seçeneklerdeki gibi görülür;
  - Hiç Giriş Yapılmamış: Veri girişi yapılması gereken dönemde veri girişine başlanmadığını gösterir.
  - Veri giriş yapılıyor: Veri girişine ilişkin en az bir işlem yapıldığı ve kaydet butonuna basıldığı durumu gösterir.
  - **Kontrol ediliyor**: Mizanın yüklenmesinin ardından kontrol butonuna basılarak kontrol aşamasına geçildiğini gösterir.
  - **Merkeze Gönderilmiş:** Kontrol butonuna basıldığında mizanda hata olmaması halinde mizan "merkeze gönderilmiş" durumuna gelir.

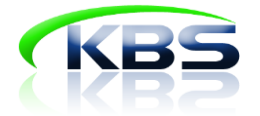

# 4. SİSTEME GİRİŞ

https://muhasebat.hmb.gov.tr/e-uygulamalar adresinden Genel Yönetim Mali İstatistik Uygulamasına (GYMİS) giriş yapılır.

| MUHASEBAT GENEL MÜDÜRLÜ                                                                                                    | ĠŨ                                                                                                    | ANA \$AYFA KURUM \$AL MEVZUAT EÖ                                                                              | NITIM YAYINLAR VE RAPORLAR E-UYGULAMALAF                                                   |
|----------------------------------------------------------------------------------------------------|----------------------------------------------------------------------------------------------------|----------------------------------------------------------------------------------------------------|--------------------------------------------------------------------------------------------|
| KB\$ UYGULAMALAR                                                                                                    |                                                                                                    |                                                                                                    |                                                                                            |
| KAMU HARCAMA VE MUHASEBE<br>Bilişim sistemi<br>Uygulamalar<br>KB 8 Nedir?<br>Duyunılar<br>Eğitimler<br>Bikça Borulan Borular<br>Düzenlemeler | CONTRACTOR OF STATE                                                                                                    | 2018<br>EVERCIALA VOMETTAN<br>SISTEMAN<br>ISTEMAN<br>POTTAN<br>ISTEMAN<br>HYS 2018<br>Harcema Yonetim Sistemi | 2017<br>ELECTION CONSTITUTION<br>SISTEME<br>ESKPTY<br>HYS 2017<br>Hys cams Vonetim Sistemi |
|                                                                                                    | TREJINIT Kayıtı ve Yünetim Sistemi                                                                                                    | CYME<br>Commercial Matri Istatistik Uygulaması                                                                | KEOS<br>Kamu Elektronik Goene Sistemi                                                      |
|                                                                                                    | Image: Constraint of the state of the state of | Sendika Uygulamasi                                                                                            | httysc Fazias: Taşınır U.<br>Intysc Fazias: Taşınır U.                                     |
|                                                                                                    |                                                                                                    | Creati Dayan                                                                                                  |                                                                                            |
|                                                                                                    | Çağrı Mərkəzi                                                                                                    | e-Bordro                                                                                                    |                                                                                            |

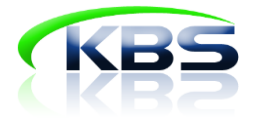

Açılan sayfada kullanıcı kodu alanına TC kimlik numarası, şifre alanına ise illerde muhasebe müdürlükleri, ilçelerde malmüdürlüklerinden alınacak ilgili rol (mahalli idare veri giriş görevlisi, muhasebe birimi kontrol görevlisi vb.) şifresiyle giriş yapılır.

| T.C. Kimlik No:<br>Sifre: |      |
|---------------------------|------|
| 8                         | 307Y |
| Güvenlik Kodu:            |      |

Şifre ile giriş yaptıktan sonra sisteme kayıtlı telefon numarasına bir doğrulama kodu gelecektir. Bu doğrulama kodu ile sisteme giriş yapılır.

| Gi              | riş Formu                      |
|-----------------|--------------------------------|
| T.C. Kimlik No: | 5122212721}                    |
| Şifre:          | •••••                          |
| SMS Kodu:       |                                |
| Giriş           | Şifremi Unuttum                |
| SMS Geçer       | lilik Süresi ( <b>170</b> ) sn |

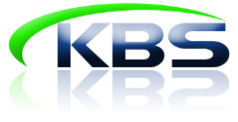

### 5. MAHALLİ İDARE VERİ GİRİŞ GÖREVLİSİ TARAFINDAN YAPILACAK

### İŞLEMLER

Ekrana gelen ilgili kullanıcı rolü seçilerek mizan giriş sayfasına ulaşılır.

| Uygulama Adı                   | Kullanıcı Rolü                                      | Saymanlık                                                              | Kurum Adı                                                           | Program Bütçe                                                                                    |
|--------------------------------|-----------------------------------------------------|------------------------------------------------------------------------|---------------------------------------------------------------------|--------------------------------------------------------------------------------------------------|
|                                | <u>Muhasebe Birimi Kontrol</u><br><u>Görevlisi</u>  | Hazine ve Maliye Bakanlığı Merkez Saymanlık<br>Müdürlüğü               | <u>Gelir İdaresi Başkanlığı Sosyal Tesisleri</u>                    | TANIMLI DEĞİL                                                                                    |
| Mali İstatistikler Veri Girişi | <u>Mahalli İdare Veri Giriş</u><br><u>Görevlisi</u> | <u>Hazine ve Maliye Bakanlığı Merkez Saymanlık</u><br><u>Müdürlüğü</u> | <u>MİLLİ EĞİTİM BAKANLIĞINA BAĞLI</u><br>DÖNER SERMAYELİ İŞLETMELER | TANIMLI DEĞİL                                                                                    |
|                                | <u>Site Yöneticisi</u>                              | <u>Hazine ve Maliye Bakanlığı Merkez Saymanlık</u><br><u>Müdürlüğü</u> | MUHASEBAT GENEL MÜDÜRLÜĞÜ                                           | <u>HAZİNE VE MALİYE BAKANLIĞI</u><br><u>MUHASEBAT GENEL MÜDÜRLÜĞÜ</u><br><u>(MERKEZ) - 12.32</u> |
| Muhasebe Birimi                | <u>Say2000i_Role</u>                                | Hazine ve Maliye Bakanlığı Merkez Saymanlık<br>Müdürlüğü               | MUHASEBAT GENEL MÜDÜRLÜĞÜ                                           |                                                                                                  |

#### 5.1 Mizanın Yüklenmesi

#### 1.Seçenek

Mizan Veri Girişi sekmesine tıklanarak veri giriş sayfası açılır.

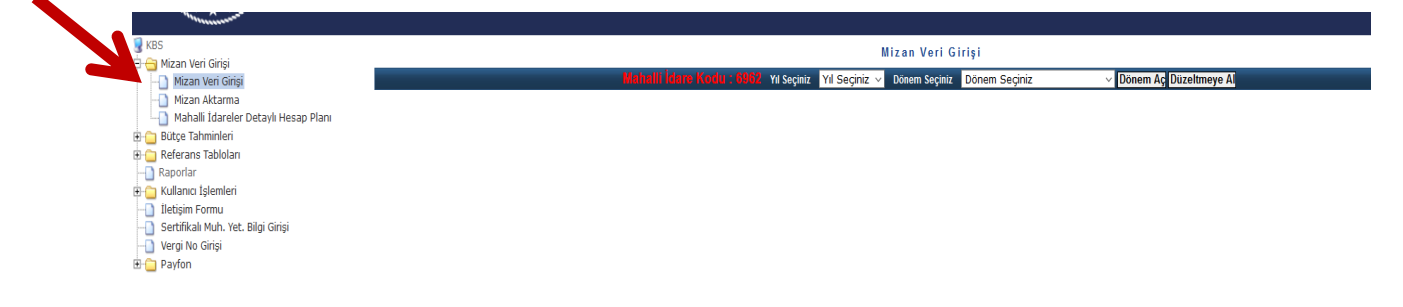

Açılan veri giriş sayfasında, öncelikle verinin ait olduğu yıl ve dönem seçilir.

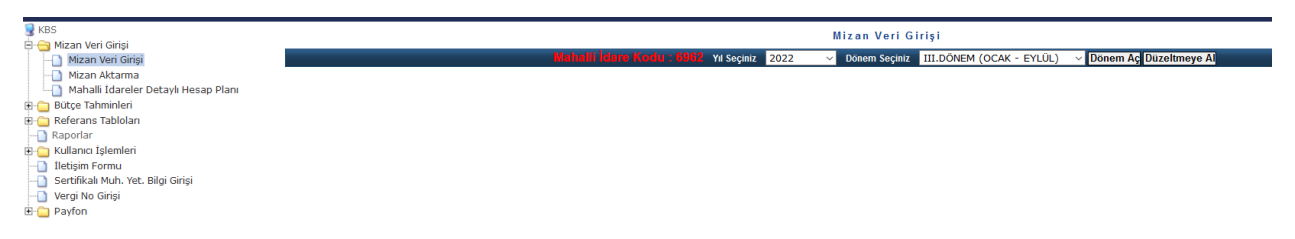

Bir önceki dönem mizanınızda bulunan hesaplar borç-alacak sütunları boş bir şekilde ekranda görünür. Ekran üzerinden manuel olarak ilgili dönem mizanı doldurulur. Hesap eklemek için yeni hesap butonu kullanılabilir.

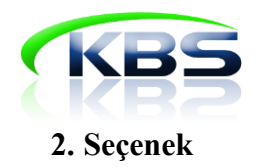

Mizan aktarma sekmesine tıklanarak yıl ve dönem seçilir.

| S KBS                                    | Mizan Aktarma                                                                                                    | Sayfası                                                                                 |          |   |  |  |  |
|------------------------------------------|----------------------------------------------------------------------------------------------------|-----------------------------------------------------------------------------------------|----------|---|--|--|--|
| 🖃 😋 Mizan Veri Girişi                    |                                                                                                    |                                                                                         |          |   |  |  |  |
|                                          | Yil:                                                                                                    | Seçiniz                                                                                 | ~        |   |  |  |  |
| Mizan Aktarma                            | Dänomu                                                                                                    |                                                                                         |          |   |  |  |  |
| 🖵 📄 Mahalli İdareler Detaylı Hesap Planı | Donem.                                                                                                    | Seçiniz                                                                                 | *        |   |  |  |  |
| 🗄 🛅 Bütçe Tahminleri                     |                                                                                                    | Minne Wilkle                                                                            |          |   |  |  |  |
| 🖻 💼 Referans Tabloları                   |                                                                                                    | Mizali Tukie                                                                            |          |   |  |  |  |
|                                          |                                                                                                    | DIIII                                                                                   |          | J |  |  |  |
| 😐 🛅 Kullanıcı İşlemleri                  | KREVE AKTA                                                                                                    | NIII<br>DACAČINIZ MIZAN DOSVANIN                                                        | I DEL II |   |  |  |  |
|                                          | AKCI LALDE                                                                                                    | BS TE AKTARAGAGINIZ MIZAN DUSTANIN DELIKLI DIK FORMATIA (ŞEKILDE) ULMASI GEREKMEKTEDIR. |          |   |  |  |  |
| Sertifikalı Muh. Yet. Bilgi Girişi       | AKSI HALDE AKTARMA IŞLEMI BAŞARISIZLIKLA SONUÇLANACAKTIR.<br>MİZAN DOSYASI FORMATINI VE OLMASI GEREKEN ŞARTLARI GÖRMEK İÇİN |                                                                                         |          |   |  |  |  |
| - Vergi No Girişi                        |                                                                                                    |                                                                                         |          |   |  |  |  |
| Pavfon                                   | BURAYA TIKLAYINIZ                                                                                                    |                                                                                         |          |   |  |  |  |
|                                          |                                                                                                    |                                                                                         |          |   |  |  |  |
|                                          |                                                                                                    |                                                                                         |          |   |  |  |  |

#### 1-Açılan ekranda "Ekle" butonuna tıklanır.

2- Bilgisayarda yer alan Excel 97-2003 formatındaki "Mizan" dosyası seçilir ve "Aç" butonuna basılır.

3- Excel mizan dosyasında **"Mizan Formatı**" bölümünde belirtilen hususlardan kaynaklanan herhangi bir sorun bulunmuyorsa **"Kayıtlar başarıyla kaydedildi**" bilgisi ekrana gelecektir.

4- Mizanda "**Mizan Formatı**" bölümünde belirtilen hususlardan kaynaklanan bir sorun bulunuyorsa sistem uyarı verecektir. Excel dosyası format kurallarına göre tekrar incelenip gerekli yerler düzeltilerek sisteme yeniden yüklenir.

#### 5.2 Mizanın Kontrol Edilmesi

Başarılı bir şekilde sisteme yüklenen mizan bu aşamada muhasebe mevzuatı çerçevesinde muhasebe temel ilkeleri baz alınarak oluşturulan veya uyarıda bulunmak amacıyla önceden belirlenen kontroller doğrultusunda sistem tarafından kontrole tabi tutulmaktadır.

✓ Kontrol işlemine başlanabilmesi için ekranın alt kısmında bulunan "Kontrol" butonuna tıklanması gerekir.

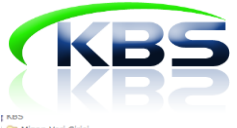

|                         |                                                                                           | Mizan Veri Girişi                                                                                                    |                                                      |                      |           |
|-------------------------|-------------------------------------------------------------------------------------------|----------------------------------------------------------------------------------------------------|------------------------------------------------------|----------------------|-----------|
| riși                    | Mahalii İdare Kodu : 🗉                                                                    | Yıl Seçiniz 2022 V Dönem Seçiniz III.DÖNEM (OCAK - EYLÜL)                                                                                                    | <ul> <li>Kontrol İşlemine Başlanmıştır Dö</li> </ul> | nem Aç Düzeltmeye Al |           |
| na                      |                                                                                           |                                                                                                    |                                                      |                      |           |
| ler Detaylı Hesap Planı | No Hesap Kodu Fonksiyonel Finansman Ekonomik Ko                                           | d Hesap Adı- Fonksiyon Adı                                                                                                    | Borç                                                 | Alacak               | Satır Sil |
| 1                       |                                                                                           | KASA HESABI                                                                                                    | 180 085 073 45                                       | 180 008 066 87       |           |
|                         |                                                                                           | BANKA HESABI                                                                                                    | 2 230 186 556 66                                     | 2 229 455 792 17     |           |
| Kontrol Raporu          |                                                                                           | VERILEN GÖNDERME EMIRLERI HESABI                                                                                                    | 1 000 242 402 47                                     | 1 000 554 400 26     |           |
| orlan                   |                                                                                           |                                                                                                    | C2 200 57                                            | 1.556.534.460,23     |           |
| ş Venler<br>dan         |                                                                                           |                                                                                                    | 63.390,57                                            | 0,00                 |           |
| n                       |                                                                                           |                                                                                                    | 92,99                                                | 0,00                 |           |
| n                       | 6 108 1 0 0 0                                                                             |                                                                                                    | 892.574.129,18                                       | 885.545.749,73       |           |
| r                       | 7 109 0 0 0                                                                               | BANKA KREDI KARTLARINDAN ALACAKLAR HESAB                                                                                                    | 118.776.261,17                                       | 106.890.431,68       |           |
| Girişi                  | 8 120 3 1 2 0                                                                             | ] [                                                                                                    | 92.352,63                                            | 0,00                 |           |
| livet Verme             | 9 120 3 1 2 58                                                                            | SU HIZMETLERINE ILIŞKIN GELIRLER                                                                                                    | 501.365.832,18                                       | 427.514.170,99       |           |
| Girişi                  | 10 120 3 1 2 99                                                                           | DIĞER HIZMET GELIRLERI                                                                                                    | 337.721.692,06                                       | 264.165.157,80       |           |
|                         | 11 120 3 9 9 99                                                                           | DIĞER ÇEŞITLI TEŞEBBÜS VE MÜLKIYET GELIR                                                                                                    | 5.364.355,51                                         | 5.350.543,40         |           |
| lemleri                 | 12 120 5 2 4 52                                                                           | SU TESISLERI HARCAMALARINA KATILMA PAYI                                                                                                    | 566,09                                               | 0,00                 |           |
|                         | 13 120 5 3 9 99                                                                           | YUKARIDA TANIMLANMAYAN DIĞER PARA CEZALA                                                                                                    | 24.501,23                                            | 232,00               |           |
| İşlemleri               | 14 121 3 1 2 58                                                                           | SU HİZMETLERİNE İLİŞKİN GELİRLER                                                                                                    | 60.849.986,89                                        | 0,00                 |           |
| Vet Bilai Girici        | 15 122 3 1 2 58                                                                           | SU HIZMETLERINE ILİŞKİN GELİRLER                                                                                                    | 618.531,46                                           | 0,00                 |           |
| rec. bigi oligi         | 16 126 1 0 0                                                                              | VERILEN DEPOZITOLAR                                                                                                    | 340.818,19                                           | 134.982,64           |           |
|                         | 17 126 2000                                                                               | VERILEN TEMINATLAR                                                                                                    | 6.121.019,32                                         | 0,00                 |           |
|                         | 18 132 6 2 0 0                                                                            | BÜYÜKŞEHİR BELEDİYELERİ                                                                                                    | 891.264.289,50                                       | 107.233.385,12       |           |
|                         | 19139 0000                                                                                | DIĞER KURUM ALACAKLARI HESABI                                                                                                    | 317.027,74                                           | 0,00                 |           |
|                         | 20140 1 1 0 0                                                                             | ALACAĞIN ASLI                                                                                                    | 12.506.906,24                                        | 1.191.133,87         |           |
|                         | 1234557891011121314151617181920212222242<br>[Kaydod] [lşaretli Satırları Sil] [Yoni Hosag | Sayta No <u>1167</u><br>5 28 27 28 29 20 21 22 33 24 35 25 <u>37 38 39 40 41 42 43 44 45 45 47 48 49 50 51 52 53 54</u><br>[Mizan Rapod] (Ozet Mizan Rapod] (Detay Mizan Rapod] (Hatalad] (Kontrol | 55 55 57 58 59 50 51 52 53 54 65 56 57<br>Muafiyet   |                      |           |

✓ Yüklenen mizan sistemde bulunan kontrollere uygun değilse "Kontrol" butonuna basıldığında ekranda bir uyarı metni çıkmaktadır.

| 💡 KBS<br>È- 🖴 Mizan Veri Girisi                                                                                                    |                                                  |                                                      | Mizan Veri Girişi                                         |                                                          |                  |           |
|----------------------------------------------------------------------------------------------------|--------------------------------------------------|------------------------------------------------------|-----------------------------------------------------------|----------------------------------------------------------|------------------|-----------|
| - Mizan Veri Girişi                                                                                                    | Vahali                                           | idare Kodu : 1808 Yıl Seçiniz 2022                   | V Dönem Seçiniz III.DÖNEM (OCAK - EYL                     | ÜL) 🗸 Kontrol İşlemine Başlanmıştır <mark>Dönem</mark> ı | Aç Düzeltmeye Al |           |
| - Mizan Aktarma                                                                                                    | _                                                |                                                      |                                                           |                                                          |                  |           |
| - Mahalli İdareler Detaylı Hesap Planı                                                                                                    | Hotali kavillanniz mevaritur. Bu nadenle mizanir | uz markaza nöndarilamamietir. Uasan hilnilarini Te   | bliždo belidilen sürade göndermesen vava gönderilmis a    | lan hasan hikilarinin merarat hükümləri                  |                  | Satır Sil |
| Butce Tanminien     Beferans Tablolari                                                                                                    | çerçevesinde Bakanlıkça belirlenen mizan form    | atına uygun olmadığı Bakanlıkça ve/veya Defterdar    | lıklarca tespit olunanlara, 5018 sayılı Kanunun 53 üncü m | iaddesi gereğince uygulanması gereken idari              | 180.008.066.82   |           |
| e en la cala de la cala de la cal | para cezasına muhatap olmamak için aşağıda       | listelenen hataları düzeltip, mizanınızı merkeze gör | ider durumuna getiriniz.                                  |                                                          | 2,229,455,792,17 | П         |
| Mahalli İdare Kontrol Raporu                                                                                                    |                                                  |                                                      |                                                           |                                                          | 1 008 554 480 25 |           |
| - Yönetim Raporlan                                                                                                    |                                                  |                                                      |                                                           | Tamam                                                    | 1.330.334.400,23 |           |
| Ondurulmuş Venler                                                                                                    |                                                  |                                                      |                                                           |                                                          | 0,00             |           |
| 🕂 🖨 Kullanın İslemleri                                                                                                    | 5 108                                            |                                                      |                                                           | 92,99                                                    | 0,00             | L         |
| 🛛 🛶 Yönetim İşlemleri                                                                                                    | 6 108                                            |                                                      | YA YATIRILMAK UZER                                        | 892.574.129,18                                           | 885.545.749,73   |           |
| - Birim Değiştir                                                                                                    | 7 109                                            | 0000 BANKA KREDİ KARTLARIND                          | AN ALACAKLAR HESAB                                        | 118.776.261,17                                           | 106.890.431,68   |           |
| BELTAB Bilgi Girişi                                                                                                    | 8 120                                            | 3120                                                 |                                                           | 92.352,63                                                | 0,00             |           |
| Kontrol Muafiyet Görüntüleme     Kontrol Muafiyet Verme                                                                                                    | 9 120                                            | 3 1 2 58 SU HİZMETLERİNE İLİŞKİN                     | GELİRLER                                                  | 501.365.832,18                                           | 427.514.170,99   |           |

✓ Ekranda çıkan uyarı metnini okuduktan sonra "**Tamam**" butonuna tıklandığında ekranın alt kısmında mizanda bulunan hata kayıtlarının bir listesi görüntülenir.

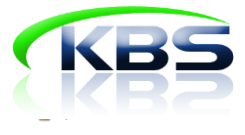

| -                                                                      |                                       |                               |                                                                         |                                     |                                       |                              |
|------------------------------------------------------------------------|---------------------------------------|-------------------------------|-------------------------------------------------------------------------|-------------------------------------|---------------------------------------|------------------------------|
|                                                                        | 15 120                                | 1 3 9 53                      | ILAN VE REKLAM VERGISI                                                  | 23.409.309,55                       | 17.814.197,16                         |                              |
|                                                                        | 16 120                                | 1 3 9 56                      | MÜŞTEREK BAHİSLERE AİT EĞLENCE VERGİSİ                                  | 25.553.028,65                       | 25.553.028,65                         |                              |
|                                                                        | 17 120                                | 1 6 9 51                      | BÎNA ÎNŞAAT HARCI                                                       | 1.927,50                            | 0,00                                  |                              |
|                                                                        | 18 120                                | 1 6 9 53                      | İŞGAL HARCI                                                             | 166.868,97                          | 166.795,47                            |                              |
|                                                                        | 19 120                                | 1 6 9 54                      | İŞYERİ AÇMA İZNİ HARCI                                                  | 560.989,84                          | 534.618,75                            |                              |
|                                                                        | 20 120                                | 1 6 9 56                      | ÖLÇÜ VE TARTI ALETLERİ MUAYENE HARCI                                    | 100,00                              | 70,00                                 |                              |
|                                                                        |                                       |                               |                                                                         |                                     |                                       |                              |
|                                                                        |                                       |                               | Sayfa No 1/222                                                          |                                     |                                       |                              |
| 1 2 3 4 5 6 7 8 9 10 11 12 13 14 15 16 17 18 19 20 21 22 23 24 25 26 2 | 7 28 29 30 31 32 33 34 35 36 37 38 39 | 40 41 42 43 44 45 46 47 48 49 | 50 51 52 53 54 55 56 57 58 59 60 61 62 63 64 65 66 67 68 69 70 71 72 73 | 74 75 76 77 78 79 80 81 82 83 84 85 | 6 87 88 89 90 91 92 93 94 95 96 97 98 | 99 100 101 102 103 104 105 1 |
| 107 108 109 110 111 112 113 114 115 116 117 118 119 120 121 122 123    | 124 125 126 127 128 129 130 131 132   | 133 134 135 136 137 138 139   | 140 141 142 143 144 145 146 147 148 149 150 151 152 153 154 155 156 1   | 57 158 159 160 161 162 163 164 165  | 66 167 168 169 170 171 172 173 174 1  | 15 176 177 178 179 180 181 1 |

| 183 184 185 185 187 188 189 190 191 192 193 194 195 195 197 198 199 200 201 202 203 204 205 206 207 208 209 210 211 212 213 214 215 216 217 218 219 220 221 222                                                                                                    |
|----------------------------------------------------------------------------------------------------|
| Kavdet isaretii saturian Sii Yeni Hesao Mizan Rapori Özet Mizan Rapori Detav Mizan Rapori Hatalari Kontrol Muafivet                                                                                                    |
| HATALI KAYITLAR                                                                                                    |
| Toplam Borç - Toplam Alacak Tutarlan Esit Olmalıdır.                                                                                                    |
| 100 hesap ile 690 arasındaki hesapların borç alacak toplamları eşit olmalıdır.                                                                                                    |
| Mizanınızda Aralik döneminde 251, 252, 253, 254, 255, 256, 260, 294 hesaplar ver almakta iken 630, 13-Amortisman Giderleri Hesabıvla ilgili herhangi bir detay kodu bulunmamaktadır.                                                                                                    |
| Mizanınızda 260-Haklar Hesabı, 264-Özel Maliyetler Hesabi ile 267- Diğer Maddi Olmayan Duran Varlıklar Hesabi borç bakiyeleri toplamlarının (10673751.78 TL) ilgili amortisman hesabı (268-Birikmiş Amortismanlar Hesabi) alacak bakiyesi toplamına (8137078.94 TL) eşit olması gerekir. Zira |
| 26 <sup>th</sup> grup hesaplar %100 amortismana tabidir.                                                                                                    |
| Mizanınzda maddi duran varlık amortismanlarının giderleştirildiği 630.13.01 vardımcı hesabı bulunmamaktadır. Biriminizde kayıtlı bulunan amortismana tabi maddi duran varlıklar için amortismana ayırmanız garekmektedir.                                                                     |
| Mizaninzda maddi olmayan duran varlik amortismanlannin giderleştirildiği 630.13.02 yardımcı hesabi bulunmamaktadır. Biriminizde kavıtlı bulunan amortismana tabi maddi olmayan duran varlıklar için amortismana ayırmanız gerekmektedir,                                                      |
| 150 Ilk Madde ve Malzeme Hesabina ilişkin tüketim çıkışlarının 630.14 İlk Madde ve Malzeme Giderleri detay kodu kullanlarak giderleştirilmesi gerekmektedir. Sorun İletmek İstiyorum butonu üzerinden Muafiyet. Talebini seçerek bilgi veriniz,                                               |
| 120.1.6.9.51 hesabi 2021 Mahalli İdareler Detaylı Hesap Planında bulunmamaktadır. Bu hesabin mizannızda bulunmaması veya bakiyesinin sıfır olması gerekmektedir.Detaylı Hesap Planı için tiklayınız.                                                                                          |
| 600.1.6.9.51 hesabi 2021 Mahalii İdareler Detaylı Hesap Planında bulunmamaktadır. Bu hesabin mizannızda bulunmaması veya bakiyesinin sıfır olması.gerekmektedir.Detaylı Hesap Planı.jçin teklayınız.                                                                                          |
| 800.1.6.9.51 hesabi 2021 Mahalli İdareler Detaylı Hesap Planında bulunmamaktadır. Bu hesabin mizannızda bulunmaması veya bakiyesinin sıfır olması, gerekmektedir.Detaylı Hesap Planı için tiklayınız.                                                                                         |
| 120 1.6.9.59 Ekonomik Kodlu Borç Karakterli Hesabin Borç Tutari, Alacak Tutarından Büyük ya da Eşit Olmak Zorunda.                                                                                                    |
| 120 3.1.2.51 Ekonomik Kodlu Barç Karakterli Hesabin Barç Tutarı, Alacak Tutarından Büyük ya da Eşit Ölmak Zorunda.                                                                                                    |
| 120.3.1.2.59 Ekonomik Kodlu Berç Karakterli Hesabin Berç Tutarı, Alacak Tutarından Büyük ya da Eşit Olmak Zorunda.                                                                                                    |
| 120 3.4.9.99 Ekonomik Kodlu Barç Karakterli Hesabin Barç Tutarı, Alacak Tutarından Büyük ya da Eşit Olmak Zorunda.                                                                                                    |
| 120 5.2.2.52 Ekonomik Kodlu Berç Karakterli Hesabin Berç Tutari, Alacak Tutarından Büyük ya da Eşit Olmak Zorunda.                                                                                                    |
| 120 5.3.4.99 Ekonomik Kodlu Barç Karakterli Hesabin Barç Tutarı, Alacak Tutarından Büyük ya da Eşit Ölmak Zorunda.                                                                                                    |
| 122 5.3.4.1 Ekonomik Kodlu Borç Karakterli Hesabın Borç Tutan. Alacak Tutarından Büyük va da Eşit Olmak Zorunda.                                                                                                    |
| 122 5.3.4.99 Ekonomik Kodlu Borç Karakterli Hesabin Borç Tutan, Alacak Tutarından Büyük ya da Eşit Olmak Zorunda,                                                                                                    |
| 150 1.1.0.0 Ekonomik Kodlu ve 8.1.0 Fonksiyon Kodlu hesabin borç tutan önceki dönem tutarından 389.80 TL (% 48.91) düşüktür. Muhasebe kayıtları kümülatif tutulduğu için tutar önceki dönemden düşük olamaz.                                                                                  |
| 150 1.1.0.0 Ekonomik Kodlu ve 8.1.1 Fonksiyon Kodlu Kaydın Fonksiyon Tablosunda Tanımlı Değildir.                                                                                                    |
| 150 1.2.0.0 Ekonomik Kodlu ve 8.1.0 Fonksiyon Kodlu Geçen Dönem Kullandığınız Hesabın Bu Dönem Kavitlarında da Bulunması Gerekir. (Börç: 84.86 TL Alacak: 0.00 TL)                                                                                                    |
| 150 1.2.0.0 Ekonomik Kodiu ve 8.1.1 Fonksiyon Kodiu Kaydin Fonksiyon Tablosunda Tanımli Değildir.                                                                                                    |
| 150 1.3.0.0 Ekonomik Kodiu ve 1.1.2 Fonksivon Kodiu Borç Karakterli Hesabin Borç Tutari. Alacak Tutarından Büvük ya da Eşit Olmak Zorunda.                                                                                                    |
| 150 1.3.0.0 Ekonomik Kodlu ve 3.2.0 Fonksivon Kodlu Borç Karakterli Hesabin Borç Tutan. Alacak Tutarından Büyük ya da Eşit Olmak Zorunda.                                                                                                    |
| 150 1.3.0.0 Ekonomik Kodlu ve 4.1.1 Fonksivon Kodlu Borç Karakterli Hesabin Borç Tutarı. Alacak Tutarından Büyük ya da Eşit Olmak Zorunda.                                                                                                    |
| 150 1.3.0.0 Ekonomik Kodlu ve 4.7.1 Fonksiyon Kodlu Borç Karakterli Hesabin Borç Tutan. Alacak Tutarından Böyük ya da Eşit Olmak Zorunda.                                                                                                    |
| 150 1.3.0.0 Ekonomik Kodlu ve 4.8.5 Fonksivon Kodlu Borç Karakterli Hesabin Borç Tutarı. Alacak Tutarından Büyük ya da Eşit Olmak Zorunda.                                                                                                    |
| 150 1.3.0.0 Ekonomik Kodlu ve 4.9.9 Fonksivon Kodlu Barç Karakterli Hesabin Barç Tutarı, Alacak Tutarından Büyük ya da Eşit Olmak Zorunda.                                                                                                    |
| 150 1.3.0.0 Ekonomik Kodlu ve 8.1.1 Fonksiyon Kodlu Kaydın Fonksiyon Kodlan Fonksiyon Tablosunda Tanımlı Değildir,                                                                                                    |
| 150 1.4.0.0 Ekonomik Kodlu ve 1.1.2 Fonksiyon Kodlu Borç Karakterli Hesabin Borç Tutan. Alacak Tutarından Büyük ya da Eşit Olmak Zorunda.                                                                                                    |
| 159 1.4.0.0 Ekonomik Kodlu ve 1.1.9 Fonksiyon Kodlu Borç Karakterli Hesabın Borç Tutarı. Alacak Tutarından Büyük ya da Eşit Olmak Zorunda.                                                                                                    |
| 150 1.4.0.0 Ekonomik Kodlu ve 1.3.1 Fonksivon Kodlu Barc Karakterli Hesabin Barc Tutarn. Alacak Tutarindan Büvük va da Esit Olmak Zorunda.                                                                                                    |
|                                                                                                    |

✓ Veri giriş görevlisi hata kayıtlarından yola çıkarak mizanda düzeltme yapar ya da destek almak için Bakanlıkta bulunan ilgili şube ile "Sorun İletmek İstiyorum" butonunu kullanarak iletişime geçer.

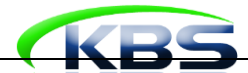

Γ

# KBS MİZAN KONTROL LİSTESİ\*

| Sıra No | Kontrol Açıklamaları                                                                                                    |  |  |  |  |
|---------|----------------------------------------------------------------------------------------------------|--|--|--|--|
| 1       | Mizanın toplam borç tutarı ile toplam alacak tutarı eşit olmalıdır.                                                                                                    |  |  |  |  |
| 2       | Mizanın toplam borç tutarı önceki dönem mizanının toplam borç tutarından küçük olmamalıdır.                                                                                                    |  |  |  |  |
| 3       | Mizanın toplam alacak tutarı önceki dönem mizanının toplam alacak tutarından küçük olmamalıdır.                                                                                                    |  |  |  |  |
| 4       | Mizanınızda 800.6.1.5.1- Arsa Satışı Hesabının borcunda bir önceki döneme göre artış olmuştur. Satışı yapılan arsanın 250.2 Arsalar<br>Hesabının alacağına kayıt yapılarak çıkış işleminin yapılması gerekmektedir.                                                                                                    |  |  |  |  |
| 5       | Dönem başında 590-Dönem Olumlu Faaliyet Sonucu Hesabının bakiyesinin 570-Geçmiş Yıllar Olumlu Faaliyet Sonuçları Hesabına<br>aktarılması gerektiğinden, bu hesabın borç ve alacağının mizanda eşit olması gerekmektedir.                                                                                                    |  |  |  |  |
| 6       | Dönem başında 591-Dönem Olumsuz Faaliyet Sonucu Hesabının hesabın bakiyesinin 580-Geçmiş Yıllar Olumlu Faaliyet Sonuçları<br>Hesabına aktarılması gerektiğinden, bu hesabın borç ve alacağının mizanda eşit olması gerekmektedir.                                                                                                    |  |  |  |  |
| 7       | Mizanda 100 ile 690 arasındaki hesapların toplam borç tutarı ile toplam alacak tutarı birbirine eşit olmalıdır.                                                                                                    |  |  |  |  |
| 8       | Mizanda 8 li grup hesapların toplam borç tutarı ile toplam alacak tutarı eşit olmalıdır.                                                                                                    |  |  |  |  |
| 9       | Mizanda 9 lu grup hesapların toplam borç tutarı ile toplam alacak tutarı eşit olmalıdır.                                                                                                    |  |  |  |  |
| 10      | Faaliyetine devam eden bir birimin gelir ve/veya gider işleminin olmaması beklenilmediğinden mizanınızda 600-Gelirler ve 630-<br>Giderler hesaplarının bulunması beklenmektedir.                                                                                                    |  |  |  |  |
| 11      | Faaliyetine devam eden bir birimin gider işleminin olmaması beklenilmediğinden mizanınızda 630-Giderler Hesabın bakiye vermesi<br>beklenmektedir.                                                                                                    |  |  |  |  |
| 12      | Faaliyetine devam eden bir birimin gelir işleminin olmaması beklenilmediğinden mizanınızda 600-Gelirler Hesabın bakiye vermesi beklenmektedir.                                                                                                    |  |  |  |  |
| 13      | KBS ye 690-Faaliyet Sonuçları Hesabına devirden önceki mizanın aktarılması gerektiğinden faaliyet / gelir-gider hesaplarının bakiye vermesi beklenmektedir.                                                                                                    |  |  |  |  |
| 14      | 800-Bütçe Gelirleri ve 830-Bütçe Giderleri hesaplarının 895-Bütçe Uygulama Sonuçları Hesabına devrinden önceki yevmiye itibariyle<br>sisteme girişi yapılmalıdır. Bütçe Sonuçları Tablosu sistem tarafından otomatik olarak sisteme girilen bilgiler kullanılarak<br>üretilmektedir. Hesapların kapalı girilmesi durumunda bu tablolar üretilememektedir. |  |  |  |  |
| 15      | Nazım hesaplar ile bu hesapların karşılığı olarak kullanılan nazım hesapların toplam borç ve toplam alacak tutarları eşit olmalıdır.                                                                                                    |  |  |  |  |
| 16      | Bütçesi olan birimlerin bütçe ve ödenek hesaplarını kullanması zorunludur.                                                                                                    |  |  |  |  |
| 17      | Bütçesi olan birimlerin bütçe ve ödenek hesaplarını kullanması zorunludur.                                                                                                    |  |  |  |  |
| 18      | 590-Dönem Olumlu Faaliyet Sonucu Hesabı veya 591-Dönem Olumsuz Faaliyet Sonucu Hesabı Mizanda Borç ve Alacağı eşit olarak<br>yer almalıdır ve KBS de yıl boyunca değişmemelidir.                                                                                                    |  |  |  |  |
| 19      | 570-Geçmiş Yıllar Olumlu Faaliyet Sonuçları Hesabı veya 580-Geçmiş Yıllar Olumsuz Faaliyet Sonuçları Hesabı mizanda yer<br>almalıdır.                                                                                                    |  |  |  |  |
| 20      | Geçmiş Yılların aynı dönemi için Hem Olumlu Hem Olumsuz Faaliyet Sonucu hesapları kullanılamaz.                                                                                                    |  |  |  |  |
| 21      | Faaliyetine devam eden bir birimin gider işleminin olmaması beklenilmediğinden mizanınızda 830-Bütçe Giderleri Hesabının bakiye vermesi beklenmektedir.                                                                                                    |  |  |  |  |
| 22      | Faaliyetine devam eden bir birimin gider işleminin olmaması beklenilmediğinden mizanınızda 800-Bütçe Gelirleri Hesabının bakiye vermesi beklenmektedir.                                                                                                    |  |  |  |  |
| 23      | Faaliyetine devam eden bir birimin gider işleminin olmaması beklenilmediğinden mizanınızda 800-Bütçe Gelirleri Hesabının bakiye vermesi beklenmektedir.                                                                                                    |  |  |  |  |
| 24      | Fonksiyon kodu kullanılması gereken hesaplarda fonksiyon kodu kullanılması zorunludur.                                                                                                    |  |  |  |  |
| 25      | Yıl içerisinde önceki dönem kullanılan hesabın yıl boyunca mizanda bulunması zorunludur.                                                                                                    |  |  |  |  |
| 26      | Bir hesabın cari dönem borç tutarı önceki dönem borç tutarından küçük olmamalıdır.                                                                                                    |  |  |  |  |
| 27      | Bir hesabın cari dönem alacak tutarı önceki dönem alacak tutarından küçük olmamalıdır.                                                                                                    |  |  |  |  |
| 28      | Yalnızca tabi olduğunuz mevzuat/hesap planında yer alan hesapları kullanabilirsiniz. Bakanlık tarafından dönüşümü talep edilen<br>hesaplarda ise ilgili dönüşümü yapılmış hesaplar kullanılabilir.                                                                                                    |  |  |  |  |
| 29      | Borç Karakterli Hesabın Borç Tutarı, Alacak tutarından büyük ya da eşit olmalıdır                                                                                                    |  |  |  |  |

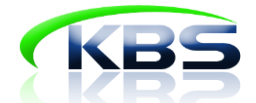

| 30 | Alacak karakterli hesabın alacak tutarı, Borç tutarından büyük ya da eşit olmalıdır.                                                                                                    |
|----|----------------------------------------------------------------------------------------------------|
| 31 | Aralık döneminde 690-Faaliyet Sonuçları Hesabı ve 895-Bütçe Uygulama Sonuçları Hesabına devirden önceki yevmiye itibariyle<br>oluşturulan mizanlar sisteme girileceğinden söz konusu 690-Faaliyet Sonuçları Hesabı ile 895-Bütçe Uygulama Sonuçları hesapları<br>mizanda yer almamalıdır.                                                                     |
| 32 | Bir önceki yıla ait olumlu faaliyet sonucunun (600-Gelirler Hesabı Alacak Bakiyesi – 630-Giderler Hesabı Borç Bakiyesi) cari dönem<br>mizanında 590-Dönem Olumlu Faaliyet Sonuçları Hesabının borcunda ve alacağında eşit olarak bulunması gerekmektedir.                                                                                                    |
| 33 | Bir önceki yıla ait olumsuz faaliyet sonucunun (630-Giderler Hesabı Borç Bakiyesi – 600-Gelirler Hesabı Alacak Bakiyesi) 591-Dönem<br>Olumsuz Faaliyet Sonuçları Hesabının borcunda ve alacağında eşit olarak bulunması gerekmektedir.                                                                                                    |
| 34 | Mizanda 360- Ödenecek Vergi ve Fonlar Hesabının en az iki detay kodunun (personel ödemesine ilişkin gelir ve damga vergileri)<br>bulunması zorunludur.                                                                                                    |
| 35 | Mizanda 361- Ödenecek Sosyal Güvenlik Kesintileri Hesabının en az iki detay kodunun (memur ve işçi sgk kesintileri) bulunması zorunludur.                                                                                                    |
| 36 | Mizanda 360- Ödenecek Vergi ve Fonlar Hesabının toplam alacak tutarının artışı (personel ödemesine ilişkin gelir ve damga vergileri) zorunludur.                                                                                                    |
| 37 | Mizanda 361- Ödenecek Sosyal Güvenlik Kesintileri Hesabı toplam alacak tutarının (memur ve işçi sgk kesintileri) artışı zorunludur.                                                                                                    |
| 38 | Mizanda borcu ve alacağı aynı anda sıfır olan satırlar bulunmamalıdır.                                                                                                    |
| 39 | Aralık döneminde amortisman işlemleri yapılması gerektiğinden 630.13-Amortisman Giderleri Hesabın detay kodları mizanınızda bulunmalıdır.                                                                                                    |
| 40 | Amortisman ayırma işleminin dönem sonunda yapılması gerektiğinden, 630.13- Amortisman Giderleri Hesabının detay kodları Aralık<br>mizanı dışında kullanılmaması gerekir. İstisnai bir durum varsa KBS' de sorun iletmek istiyorum sayfasından konu bölümüne muafiyet<br>talebini seçip durumun gerekçesini de ayrıntılı şekilde belirterek bildirebilirsiniz. |
| 41 | Aralık dönemi mizanında 472- Kıdem Tazminatı Karşılığı Hesabıyla ilgili bir detay kodu bulunmalıdır.                                                                                                    |
| 42 | Mizanda bir varlığa ait amortisman tutarı varlığın kayıtlı tutarından fazla olmamalıdır.                                                                                                    |
| 43 | Mizanda 191-İndirilecek Katma Değer Vergisi ve 391-Hesaplanan Katma Değer Vergisi hesapları bakiye vermemelidir.                                                                                                    |
| 44 | Mizanda 160- İş Avans ve Kredileri Hesabının yıl sonunda bakiye vermemesi gerekmektedir.                                                                                                    |
| 45 | Mizanda 161- Personel Avansları Hesabının yıl sonunda bakiye vermemesi gerekmektedir.                                                                                                    |
| 46 | KBS ye mizandaki hesapların borç ve alacak bakiyelerinin değil, hesapların borç ve alacaklarındaki asıl tutarların girilmesi<br>gerekmektedir.                                                                                                    |
|    |                                                                                                    |
|    | * Birim bazında kontroller sürekli güncellenmektedir. Kontroller ile ilgili her türlü bilgi ve destek için SORUN İLETMEK İSTİYORUM ekranı kullanılabilir.                                                                                                    |

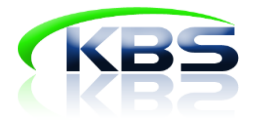

#### SORUN İLETMEK İSTİYORUM

Kullanıcıların KBS Genel Yönetim Mali İstatistik Uygulaması modülüne ilişkin her türlü soru ve sorunları için;

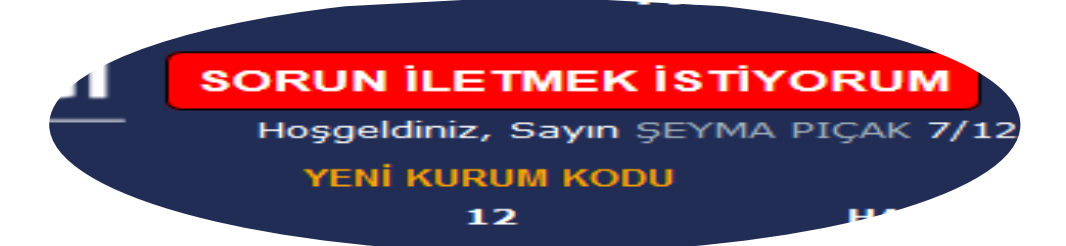

ekranından çağrı açmaları gerekir. Açılan çağrılar/elektronik postalar sisteme kayıtlı tüm bilgilerle beraber Bakanlıkta ilgili şubeye iletilmektedir. Yoğun dönemler dışında aynı gün içinde çağrınıza cevap verilmektedir. Cevaplar sistemde kayıtlı e-posta adresine gönderilmektedir. Merkez ile iletişimde olabilmek için <u>sistemde kayıtlı e-posta adresinin aktif kullanılması çok önemlidir</u>. (Cevapların e-posta kutusunda görülememesi halinde spam/gereksiz posta kutusu da kontrol edilmelidir.)

✓ **"Sorun İletmek İstiyorum"** butonuna tıklandığında aşağıdaki ekran çıkar.

|                                                                                                    |                                                                                                    | the state of the state of the s |  |  |  |
|----------------------------------------------------------------------------------------------------|----------------------------------------------------------------------------------------------------|----------------------------------------------------------------------------------------------------|--|--|--|
| GENEL MÜ                                                                                                    | DÜRLÜĞÜ                                                                                               |                                                                                                    |  |  |  |
| "Minnenses                                                                                                    |                                                                                                    |                                                                                                    |  |  |  |
| KBS                                                                                                    | E-POSTA GÖNDERME EKRANI                                                                               |                                                                                                    |  |  |  |
| Mizan Veri Girşi     Mizan Veri Girşi     Mizan Aktarma     Mahalli İdareler Detaylı Hesap Planı     Bücce Tahminleri | KBS veri giriş işlemlerinde<br>Cevabımız e-posta olarak s<br>(Sistemde kayıtlı e-posta a<br>giriniz.) | sorun yaşamanız halinde aşağıdaki bilgileri doldurarak e-posta gönderebilirsiniz.<br>stemde kayıtlı adresinize gönderilecektir.<br>Iresinizi kullanamıyorsanız lütfen e-posta adresi bölümüne yeni bir e-posta adresi                                                                                                    |  |  |  |
|                                                                                                    | Birim Adı:                                                                                            | MİLLİ EĞİTİM BAKANLIĞINA BAĞLI DÖNER SERMAYELİ İŞLETMELER                                                                                                    |  |  |  |
| Raporlar                                                                                                    | Birimin Bulunduğu İl:                                                                                 | Ankara (6)                                                                                                    |  |  |  |
| Kullanıcı İşlemleri     Jetisim Formu                                                                                 | Birim Kodu:                                                                                           | 6962                                                                                                    |  |  |  |
|                                                                                                    | Bağlı Olduğu Saymanlık Adı:                                                                           | Hazine ve Maliye Bakanlığı Merkez Saymanlık Müdürlüğü                                                                                                    |  |  |  |
|                                                                                                    | Bağlı Olduğu Saymanlık Kodu:                                                                          | 7                                                                                                    |  |  |  |
| Hayron                                                                                                    | Görevlinin Adı:                                                                                       | ŞEYMA                                                                                                    |  |  |  |
|                                                                                                    | Görevlinin Soyadı:                                                                                    | РІÇАК                                                                                                    |  |  |  |
|                                                                                                    | Görevlinin Rolü:                                                                                      | Mahallı İdare Veri Giriş Görevlisi                                                                                                    |  |  |  |
|                                                                                                    | İş Telefonu:                                                                                          | Zorunlu Alan!                                                                                                    |  |  |  |
|                                                                                                    | Dahili:                                                                                               |                                                                                                    |  |  |  |
|                                                                                                    | E-posta Adresi:                                                                                       | spicak@muhasebat.gov.tr                                                                                                    |  |  |  |
|                                                                                                    | Eklenmiş Dosya:                                                                                       | Gözat Hiçbir dosya seçilmedi. (max. 10 MB)                                                                                                    |  |  |  |
|                                                                                                    | Konu:                                                                                                 | Seçiniz. Konu başlığı seçmek zorunludur.                                                                                                    |  |  |  |
|                                                                                                    |                                                                                                    | Mesajinizi buraya yazınız                                                                                                    |  |  |  |
|                                                                                                    |                                                                                                    |                                                                                                    |  |  |  |
|                                                                                                    |                                                                                                    |                                                                                                    |  |  |  |
|                                                                                                    |                                                                                                    |                                                                                                    |  |  |  |
|                                                                                                    |                                                                                                    | lense al la la la la la la la la la la la la                                                                                                    |  |  |  |
|                                                                                                    |                                                                                                    | GÖNDER                                                                                                    |  |  |  |
|                                                                                                    |                                                                                                    |                                                                                                    |  |  |  |

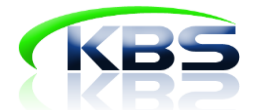

✓ Sistemde kayıtlı bilgilerle dolu olarak gelen bu ekranda konu kısmına ilgili konuyu seçip açıklama kısmına ise konuyla ilgili detaylı açıklama yapılması ve gönder butonuna basılması yeterli olacaktır.

#### EK BİLGİ GİRİŞ EKRANI

- ✓ Birimler sisteme mizanlarını yükledikten sonra zorunlu kontrollere takılmamaları durumunda en son aşamada ek bilgi giriş ekranı ile karşılaşır.
- ✓ Ek bilgi giriş ekranı aracılığı ile birimlerden;
  - Mizanlarındaki yüksek artış tutarlarının sebepleri, Bazı hesapların kullanım sebepleri,
    - Hesapların bazı detay kodlarında daha da detay bilgiler vb. bilgiler istenir.
- ✓ Gerekli bilgiler doldurulduktan sonra "Uyarıları Kontrol Ettim Doğruluğunu Onaylıyorum" butonuna basılarak işlemler tamamlanmış olur.

| 'eri girşişerinizi tamamlanak için<br>işağıdaki uyarılarda belirtilen mizan hesaplarının tutarlarının doğruluğunu kontrol ediniz. Artış ve azalış tutarlarının gerekçelerini açıklayınız.<br>ilu pencerede sorun yaşamamak için internet tarayıcısı olarak internet explorer, google chrome, opera vb. yerine MOZİLLA FİREFOX'un<br>üncel sürümünü kullanmanız gerekmektedir. |                                                                                                    |                                                                                                    |                                                                                                    |  |  |
|----------------------------------------------------------------------------------------------------|----------------------------------------------------------------------------------------------------|----------------------------------------------------------------------------------------------------|----------------------------------------------------------------------------------------------------|--|--|
|                                                                                                    | Mesaj                                                                                                    | Açıklama                                                                                                    |                                                                                                    |  |  |
| 7                                                                                                    | 630.99.99.0.0 Diğer Çeşitli Giderler hesabırın borcunda 2020 Haziran<br>dönemine göre 7.622.598,50 TL artış olmuştur. Söz konusu tutarların<br>kaynağını öluşturan karşı birim ve işlemler hakkındak bilgilerin açıklama<br>bölümüne girilmesi gerekmektedir. Bilgilerin doldurulmasına ilişkin ek bilgi<br>için tutlayımız. | Dağıtılan toplam borç tutarı 0,00 TL'                                                                                                    | dir.                                                                                                    |  |  |
| 8                                                                                                    | 600.5.2.8.99- Mahalli İdarelere Ait Diğer Paylar hesabının alacak bakiyesi,                                                                                                    |                                                                                                    |                                                                                                    |  |  |
|                                                                                                    | hakkında yandaki formu doldurun. (Birden fazla birim seçilebilecektir.)                                                                                                    | Büyükşehir Belediyesi                                                                                                    | 0,00                                                                                                    |  |  |
|                                                                                                    |                                                                                                    | Büyükşehir Dışındaki İl Belediyesi                                                                                                    | 0,00                                                                                                    |  |  |
|                                                                                                    |                                                                                                    | İlçe Belediyesi                                                                                                    | 0,00                                                                                                    |  |  |
|                                                                                                    |                                                                                                    | Belde Belediyesi                                                                                                    | 0,00                                                                                                    |  |  |
| 9                                                                                                    | 800.5.2.8.99- Mahalli İdarelere Ait Diğer Paylar hesabının alacak bakiyesi,                                                                                                    | Özel İdare                                                                                                    | 0,00                                                                                                    |  |  |
|                                                                                                    | hakkında vandaki formu doldurun. (Birden fazla birim secilebilecektir.)                                                                                                    | Bağlı İdare                                                                                                    | 0,00                                                                                                    |  |  |
|                                                                                                    |                                                                                                    | Mahalli İdare Birliği                                                                                                    | 0,00                                                                                                    |  |  |
|                                                                                                    |                                                                                                    | Kalkınma Ajansı                                                                                                    | 0,00                                                                                                    |  |  |
|                                                                                                    |                                                                                                    | Genel Bütçe                                                                                                    | 0,00                                                                                                    |  |  |
| 0                                                                                                    | 240 99.0.0.0 Ekonomik Kodlu İller bankası internet sitesinde yer alan                                                                                                    | Toplam                                                                                                    | 0,00                                                                                                    |  |  |
|                                                                                                    | midir?                                                                                                    | Örnek: Tutar 100.000 TL ve 70.000                                                                                                    | TL'lik kısmı Büyükşehir                                                                                                    |  |  |
| 1                                                                                                    | 400 2.0.0.0 (Diğer Bankalardan Alınan) hesabın bakiyesi 2020 Haziran ayı<br>mizanında 1.438 112.30 TL iken 2020 Eylül ayı mizanında 1053,18 oranında<br>artarak 16.583.995,79 TL olmuştur. Bu tutarla ilgili araştırma yapıp, artış<br>tutarının doğru olup olmadığını tespit ediniz.                                        | Belediyesinden, 30.000 TL'si ise Bağlı 1<br>Tabloda, Büyükşehir Belediyesi yanında<br>TL, Bağlı idare yanındaki tutar alanına 3<br>Diğer alanlar boş bırakılacaktır. Tutarlar<br>obcokter | ediyesinden, 30.000 TL'si ise Bağlı İdareden gelmiş olsun.<br>oloda, Büyükşehir Belediyesi yanındaki tutar alanına 70.000<br>Bağlı idare yanındaki tutar alanına 30.000 TL girilecektir.<br>er alanlar boş bırakılacaktır. Tutarlar bakiye tutarları |  |  |
| 2                                                                                                    | 630 3.5.5.3 5.1.0 (İş Makinası Kiralaması G) hesabın bakiyesi 2020                                                                                                    | OlaCancii.                                                                                                    |                                                                                                    |  |  |
| _                                                                                                    |                                                                                                    | · · · · · · · · · · · · · · · · · · ·                                                                                                    |                                                                                                    |  |  |

#### 5.3 Mizanın Merkeze Gönderilmesi

✓ Tüm işlemlerden sonra mizan ekranında dönem seçiminin hemen yanında "Merkeze Gönderilmiştir" ibaresinin olması yapılacak başka bir işlemin kalmadığını gösterir.

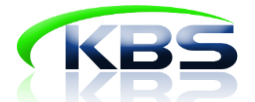

| (XXXX)                        | T.C. HA     | 7INF VF               | Muhasebat Genel Müdürlüğü Kamu Harcama ve Muhasebe Bilişim Sistemi |                                              |                            |                                                | KURUM DEĞİŞTİR            |           |
|-------------------------------|-------------|-----------------------|--------------------------------------------------------------------|----------------------------------------------|----------------------------|------------------------------------------------|---------------------------|-----------|
| * 8 *                         | MALIY       | MALİYE BAKANLIĞI      | SORUN İLETMEK İSTİ                                                 | YORUM                                        |                            |                                                |                           | ÇIKIŞ     |
|                               |             | DAT                   | Hoşgeldiniz, Sayın ÇIIIII                                          | , , , , , , , , , , , , , , , , , , , ,      | vaptiniz.                  | harcama birimine Site Yöneticisi ol            | arak giriş                |           |
|                               | GENEL M     | ÜDÜRLÜĞÜ              | YENİ KURUM KODU<br>12                                              | YENİ KURUM ADI<br>HAZİNE VE MALİYE BAKANLIĞI | YENİ BİRİM KODU<br>12.32 M | YENİ BİRİM ADI<br>IUHASEBAT GENEL MÜDÜRLÜĞÜ (M | RK 4                      |           |
| KBS                           |             |                       |                                                                    |                                              | Mizan Veri Girişi          |                                                |                           |           |
| Mizan Veri Girişi             |             | Mah                   | alli İdare Kodu : 6020 🛛 Yıl                                       | Seçiniz 2021 v Dönem S                       | Seçiniz IV.DÖNEM (OCAK -   | ARALIK) – Merkeze Gönderilmişt                 | ir Dönem Aç Düzeltmeye Al |           |
| Mizan Aktarma                 |             |                       | e*                                                                 |                                              |                            |                                                |                           |           |
|                               | Hesap Plani | No Hesap Kodu Fonksiy | ronel Kodu Ekonomik Ko                                             | d Hesap Adı- F                               | onksiyon Adı               | Borç                                           | Alacak                    | Satır Sil |
| ]- 📋 Referans Tablolari       |             | 1 100                 | 0000                                                               | KASA HESABI                                  |                            | 10.892.440,38                                  | 10.892.440,38             |           |
|                               |             | 2 102                 |                                                                    | BANKA HESABI                                 |                            | 336.235.708,57                                 | 322.182.674,72            |           |
|                               |             | 3 103                 | 1000                                                               | VERILEN ÇEKLER HESABI                        |                            | 321.800.258,14                                 | 321.800.258,14            |           |
| 😳 Şirket Veri Giriş İşlemleri |             | 4 105                 | 1110                                                               | EURO                                         |                            | 6.606,56                                       | 0,00                      |           |
|                               | irisi       | 5 105                 | 2110                                                               |                                              | and a comp                 | 2.902,51                                       | 0,00                      |           |
|                               | u iyu       | 6 108                 |                                                                    | KASA VARLIGINDAN BANKAYA YATIRI              | ILMAR UZER                 | 10.892.140,38                                  | 10.892.140,38             |           |
| - Payfon                      |             | 7 109                 |                                                                    | BANKA KREDI KAKI LAKINDAN ALACA              | KLAK RESAD                 | 14.564.757,98                                  | 14.307.068,87             |           |
|                               |             | 8 120                 | 1 2 9 51                                                           | BINA VERGISI                                 |                            | 8.218.285,07                                   | 8.218.285,07              |           |
|                               |             | 9 120                 |                                                                    |                                              |                            | 3.667.738,68                                   | 3.667.738,68              |           |
|                               |             | 10 120                | 1 2 9 53                                                           |                                              |                            | 748.253,66                                     | 748.253,66                |           |
|                               |             | 11 120                | 1 3 2 51                                                           | RADERLEŞME VERGISI                           | A71 TÜVET                  | 8.022.802,59                                   | 8.022.802,59              |           |
|                               |             | 12 120                |                                                                    | Teven entre att elektrik ve havas            | ALT TOKEN.                 | 1.807.013,83                                   | 1.807.013,83              |           |
|                               |             | 13 120                |                                                                    | VANCIN SICORTARI VERCICI                     | 3421 106                   | 681.716,53                                     | 681.716,53                |           |
|                               |             | 14 120                | 1 3 9 52                                                           | TANGIN SIGORIASI VERGISI                     |                            | 3.019,61                                       | 3.019,61                  |           |
|                               |             | 15 120                |                                                                    | RI ETI E CIPII EN YERI ERE AIT EĞI EN        | CE VERG                    | 348.436,05                                     | 348.436,05                |           |
|                               |             | 16 120                |                                                                    | BLETLE GIRLEN TERLERE ALT EGLEN              | LENCE V                    | 75.245,34                                      | 75.245,34                 |           |
|                               |             | 17 120                |                                                                    | ISVERI VE DIČER SEKTLEROS KULA               | NTI AN RÍ                  | 5.560,00                                       | 5.560,00                  |           |
|                               |             | 18 120                |                                                                    | ISGAL HARCI                                  |                            | 802.737,41                                     | 802.737,41                |           |
|                               |             | 19 120                |                                                                    | Isvent Acma tzat HAPCT                       |                            | 92.425,65                                      | 92.425,65                 |           |
|                               |             | 20 120                | 1 6 9 54                                                           | INTERE AGRIE LENE RAKCE                      |                            | 26.645,00                                      | 26.645,00                 | Ľ         |

Saufa No 1/85

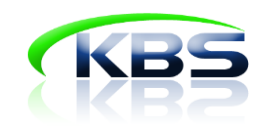

# MİZAN YÜKLEME SÜRECİ ÖZETİ

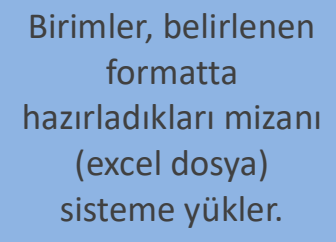

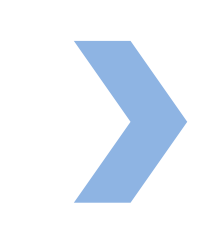

Kontrol butonuna basılarak mizanın sistemde yer alan kontrollere uygunluğu görüntülenir.

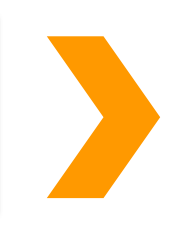

Mizan sistemdeki kontrollere uygunsa <u>ek bilgi</u> <u>giriş ekranı</u> açılır. Ek bilgi giriş ekranının onaylanmasıyla mizan merkeze gönderilmiş olur.

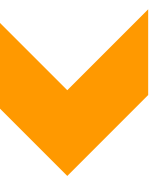

Mizan kontrollere uygun değilse birimin düzeltmesi gereken hatalar mizanın altında sıralanır.

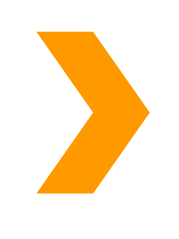

Mizanda bulunan hatalar düzeltilip ek bilgi giriş ekranının doldurulmasıyla mizan <u>merkeze gönderilmiş</u> olur.

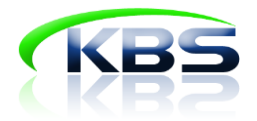

### 6. DİĞER KURUMLAR VERİ GİRİŞ GÖREVLİLERİ TARAFINDAN

#### YAPILACAK İŞLEMLER

İlk defa KBS'ye veri girişi yapacak olan diğer kurumlar veri giriş görevlilerinin, birim mizanlarının dönüşüme ihtiyacı varsa birimi için hazırlanmış olan dönüşüm tablolarına uygun olarak mizanlarını hazırlamaları gerekir. Ayrıca yeni bir hesap kullanılmasına ihtiyaç duyulması halinde yine dönüşüm tablosundan yararlanılır.

 Dönüşüm Tablosuna ulaşmak için Referans Tabloları sekmesinden "Dönüşüm Tablosu" butonuna tıklanması gerekmektedir.

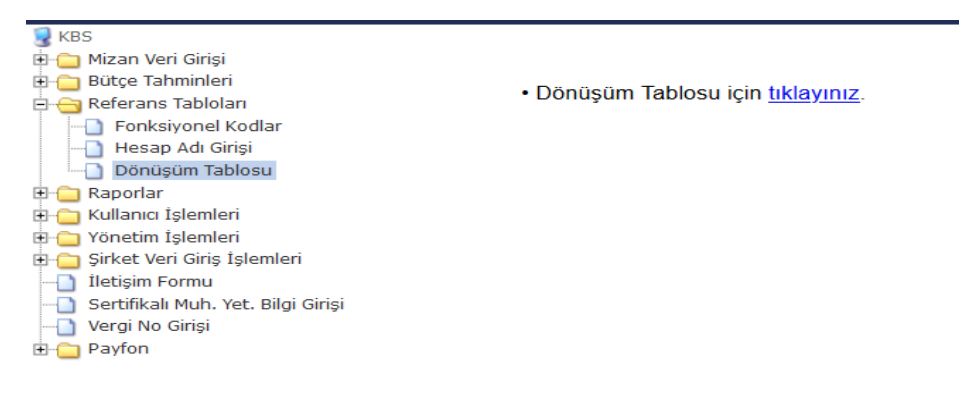

İlk veri girişinden sonra gelen dönemlerde önceki dönemde kullanılmış hesap kodları sistemde otomatik yer alacaktır. Bu hesaplar üzerinden manuel olarak veri girişi yapılabilir ya da "**Mizan Aktarma**" butonu ile yeni bir mizan excel dosyası olarak sisteme aktarılabilir.

 <u>Diğer Kurumlar Veri Giriş görevlilerinin mizan aktarma süreci mizan dönüşüm işlemleri</u> dışında Beşinci Bölümde yer alan 'Mahalli İdare Veri Giriş Görevlisi Tarafından Yapılacak İşlemler' ile aynıdır. Veri girişi için ilgili bölümü takip ediniz.

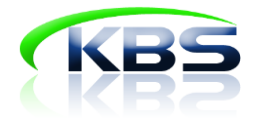

# 7. MUHASEBE BİRİMİ KONTROL GÖREVLİSİ TARAFINDAN YAPILACAK

#### İŞLEMLER

Muhasebe Birimi Kontrol Görevlileri kendilerine bağlı birimlerin verilerini girip girmediğini takip eder. Girilen verilerin muhasebe tekniğine uygunluğunu kontrol ederek mizanları onaylar.

**"Mahalli idare kontrol raporu"** sekmesine basılarak birimlerin merkeze göndermiş olduğu mizanları **"Muh.Kontrol"** kutucuklarına tik atıldıktan sonra **"onayla"** butonu ile işlem tamamlanmış olur.

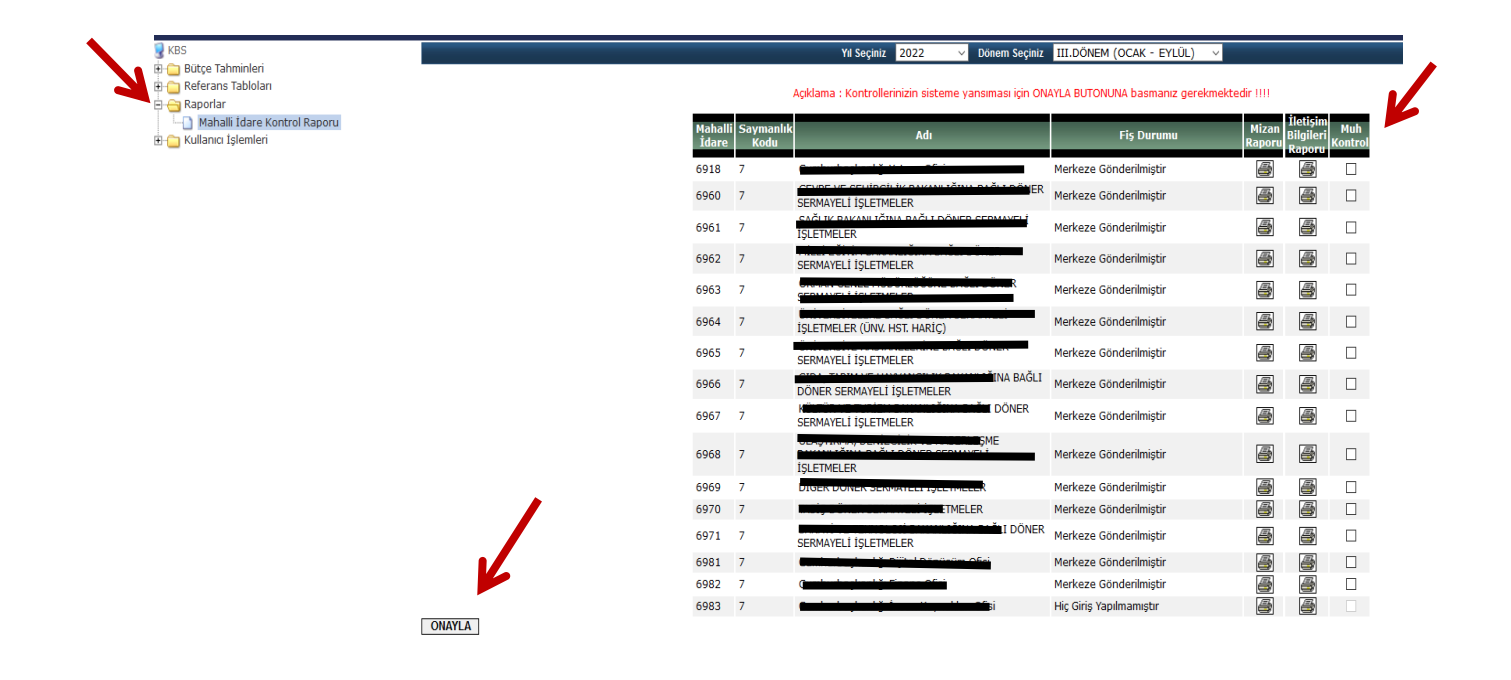

Veri giriş veya onaylama işlemleri tamamlandıktan sonra ekranın sağ üst köşesinde yer alan "Çıkış" başlığına tıklanarak sistemden çıkış yapılabilir.

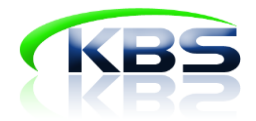

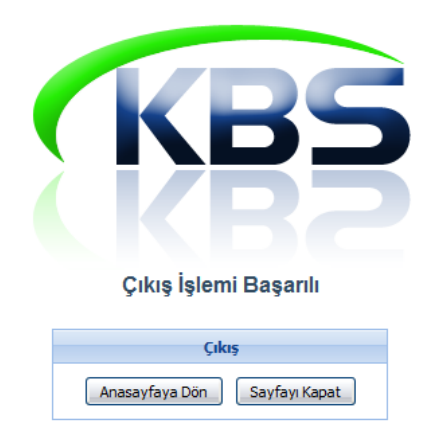